Version 2.0

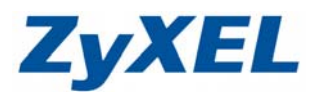

## 無線路由器無線排程設定方式

無線排程功能可以根據您的使用習慣關閉 / 開啟無線網路,讓您節省不必要的 電力消耗,並在不需要使用無線網路時降低電磁波輻射。

設定無線排程要點:

- 1. 路由器設備需先校時
- 2. 設定您欲開啟或關閉時程

#### 適用型號:NBG-416N / NBG-417N / NBG460N / NBG4115 / NBG4615

- 步驟一: 確定網路線已從您電腦的網路埠連接到 ZyXEL NBG 系列無線寬頻路由 器的 LAN 埠(1至4埠,任選一埠)
- **步驟二**: 開啟您的網頁**瀏覽器 (Internet Explorer)**→請在網址輸入 "http://192.168.1.1"→按下 Enter 會出現下圖畫面,請按下"登入" (Login) 檔案(P) 編輯(P) 檢閱(V) 我的最愛(A) 工具(T) 證明(H)

| (E) HE HE          | 20 <b>6</b> 부터 (프) | THOME (T) | 9201043 | 8 SE (EL) | TĂU       | a)(9)( <u>11</u> ) |   |
|--------------------|--------------------|-----------|---------|-----------|-----------|--------------------|---|
| <b>(</b> ] ⊥-      | 頁 • 頁              | ) - 💌     |         |           | 🔎 搜尋      | 🥎 我的最愛             | 0 |
| 網址の                | h#=.//10           | 0 160 1 1 |         |           |           |                    |   |
| and and the second | http://19          | 2.108.1.1 |         | $\sim$    |           |                    | 1 |
|                    |                    |           |         |           | http://19 | 2.168.1.1          |   |

以下將以NBG-417N 的設定畫面進行說明:

| ZyXEL                                                                                            |
|--------------------------------------------------------------------------------------------------|
| NBG-417N                                                                                         |
| 歡迎使用本裝置設定介面                                                                                      |
| 輸入您的密碼並按一下"Login"(登入)                                                                            |
| ⑦ 密碼: (最多30個可列印的文數字字元,中無空格)                                                                      |
| 🥥 記事:<br>如果使用的作業系統是 XP,Service Pack 是 SP2,諸園啓 Internet<br>Explorer 中的 Javascript 和 ActiveX 控制設定。 |
| (登入) 重数                                                                                          |

Version 2.0

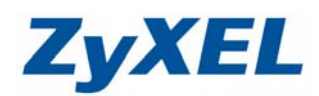

步驟三:點選進入進階模式,進行細項設定。

| ZyXEL                               |         |          |          |        |
|-------------------------------------|---------|----------|----------|--------|
|                                     | 請遷      | 取精霊或進階   | 模式       |        |
| 設定精靈將會引導<br>式。                      | 您選擇最常見的 | 設定。如果是第一 | -次設定本裝置, | 建議使用此模 |
| 如果您需要使用進                            | 階功能,諸選用 | 進階模式。    |          |        |
| 進入精靈模式<br><u>進入進階模式</u><br>在下方選擇您要使 | 用的語言    |          |          |        |
|                                     | English | Deutsch  | Français |        |
|                                     | Español | 繁體中文     | Italiano |        |
|                                     | 簡体中文    |          |          |        |
|                                     |         | 結束       |          |        |

步驟四:點選維護,點選系統

| ■-網路         |
|--------------|
| ■安全性         |
| ■-管理         |
| <b>三</b> .維護 |
| ▶糸統          |
| 一日誌          |
| -工具          |
| - 糸統作業棋式     |
| └語吉          |

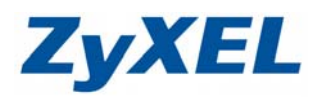

Version 2.0

步驟五:點選時間設定,確認目前的時間點是否正確,若不正確請先進行校時,點 選從時間伺服器取得,選取正確的時區(GMT+8:00)並按下套用。

| 現在的時間與日期                                                         |                        |                  |
|------------------------------------------------------------------|------------------------|------------------|
| 現在時間<br>現在日期                                                     | 14:00:13<br>2011-02-17 |                  |
| 底開約日期設定                                                          |                        |                  |
| <ul> <li>● 手動<br/>新時間 (hh:mm:ss)<br/>新日期 (yyyy/mm/dd)</li> </ul> |                        | 複製電腦時間           |
| ② 從時間伺服器取得                                                       |                        |                  |
| <ul> <li>● 自動</li> <li>● 使用者定義的時間伺服器位址</li> </ul>                | pool.ntp.org           |                  |
| 時區設定                                                             |                        |                  |
| 時區:(GMT+08:00) Beijing, Hong Kong, Perth, Singapore, Taipei      | •                      |                  |
| 日光節約時間       開始日期     1月       結束日期     1月                       | 1 v<br>1 v             | 0 am v<br>0 am v |
|                                                                  |                        |                  |

步驟六:點選網路,點選無線LAN,點選排程

| ─無線 LAN                                                                                                    |                                                                                                    |                                                                                                    |                                                                                                    |                                                                     |                                               |                                        |                                  |                                                                                                    |
|----------------------------------------------------------------------------------------------------|----------------------------------------------------------------------------------------------------|----------------------------------------------------------------------------------------------------|----------------------------------------------------------------------------------------------------|---------------------------------------------------------------------|-----------------------------------------------|----------------------------------------|----------------------------------|----------------------------------------------------------------------------------------------------|
| - WAN                                                                                                    |                                                                                                    |                                                                                                    |                                                                                                    |                                                                     |                                               |                                        |                                  |                                                                                                    |
| LAN                                                                                                    |                                                                                                    |                                                                                                    |                                                                                                    |                                                                     |                                               |                                        |                                  |                                                                                                    |
|                                                                                                    |                                                                                                    |                                                                                                    |                                                                                                    |                                                                     |                                               |                                        |                                  |                                                                                                    |
| MAC 過濾 進                                                                                                    | 階 QoS W                                                                                                    | NPS WPS 工作站                                                                                                    | 排程                                                                                                    |                                                                     |                                               |                                        |                                  |                                                                                                    |
| 1                                                                                                    |                                                                                                    |                                                                                                    |                                                                                                    |                                                                     |                                               |                                        |                                  |                                                                                                    |
| LAN 排程設定                                                                                                    |                                                                                                    |                                                                                                    |                                                                                                    |                                                                     |                                               |                                        |                                  |                                                                                                    |
| 殷用無線 LAN                                                                                                    |                                                                                                    |                                                                                                    |                                                                                                    |                                                                     |                                               |                                        |                                  |                                                                                                    |
|                                                                                                    |                                                                                                    |                                                                                                    |                                                                                                    |                                                                     |                                               |                                        |                                  |                                                                                                    |
|                                                                                                    | <u> </u>                                                                                                    |                                                                                                    | _                                                                                                    |                                                                     |                                               |                                        |                                  |                                                                                                    |
| 動作                                                                                                    | H                                                                                                    |                                                                                                    | 不含                                                                                                    | 下列時段                                                                |                                               |                                        |                                  |                                                                                                    |
| 動作<br>● 開啟 ● 闘閉                                                                                                    | <b>日</b><br>☑ 每天                                                                                                    | 23 🔻 (時)                                                                                                    | 不含<br>30 ▼ (分)                                                                                                    | 下列時段<br>~ 2                                                         | 3 🔻                                           | (時)                                    | 30                               | • (分)                                                                                                    |
| <u>動作</u><br>◎ 開啟 <sup>●</sup> 關閉<br>◎ 開啟 <sup>●</sup> 關閉                                                                                                    | 日<br>② 每天<br>□ 星期一                                                                                                    | 23 ▼ (時)<br>00 ▼ (時)                                                                                                    | 不含<br>30 〒 (分)<br>00 〒 (分)                                                                                                    | 下列時段<br>~ 2<br>~ 0                                                  | 3 -                                           | (時)<br>(時)                             | 30<br>00                         | ▼ (分)<br>▼ (分)                                                                                                    |
| <u>動作</u><br><ul> <li>● 開啟 ● 開閉</li> <li>● 開啟 ● 開閉</li> <li>● 開啟 ● 開閉</li> </ul>                                                                                                    | 日<br>⑦ 毎天<br>□ 星期一<br>□ 星期二                                                                                                    | 23 v (時)<br>00 v (時)<br>00 v (時)                                                                                                    | 不含<br>30 ▼ (分)<br>00 ▼ (分)<br>00 ▼ (分)                                                                                                    | 下列時段<br>~ 2<br>~ 0<br>~ 0                                           | 13 ¥<br>10 ¥<br>10 ¥                          | (時)<br>(時)<br>(時)                      | 30<br>00<br>00                   | ▼ (分)<br>▼ (分)<br>▼ (分)                                                                                                    |
| <u> 動作</u> <ul> <li>開設</li> <li>開設</li> <li>開設</li> <li>開設</li> <li>開設</li> <li>開設</li> <li>開設</li> <li>開設</li> <li>開設</li> <li>開設</li> <li>開設</li> </ul>                                                                                                    | H       ☑ 每天       □ 星期→       □ 星期二       □ 星期三                                                                                                | 23 v (時)<br>00 v (時)<br>00 v (時)<br>00 v (時)                                                                                                    | 30 平 (分)       30 平 (分)       00 平 (分)       00 平 (分)       00 平 (分)                                                                                                    | 下列時段<br>~ 2<br>~ 0<br>~ 0                                           | 3 ×<br>0 ×<br>0 ×                             | (時)<br>(時)<br>(時)<br>(時)               | 30<br>00<br>00                   | マ (分)<br>マ (分)<br>マ (分)<br>マ (分)<br>マ (分)                                                                                                    |
| <u> 動作</u> <ul> <li>開設</li> <li>開設</li> <li>開設</li> <li>開設</li> <li>開設</li> <li>開設</li> <li>開設</li> <li>開設</li> <li>開設</li> <li>開設</li> <li>開設</li> <li>開設</li> <li>開設</li> <li>開設</li> <li>開設</li> <li>開設</li> <li>開設</li> <li>開設</li> </ul>                                                                                                    | 日<br>② 每天<br>② 星期一<br>③ 星期二<br>③ 星期三<br>④ 星期四                                                                                                   | 23 v     (時)       00 v     (時)       00 v     (時)       00 v     (時)       00 v     (時)       00 v     (時)                                                                                                | 30 平 (分)           30 平 (分)           00 平 (分)           00 平 (分)           00 平 (分)           00 平 (分)                                                                                                    | 下列時段<br>~ 2<br>~ 0<br>~ 0<br>~ 0<br>~ 0                             | 3 ×<br>0 ×<br>0 ×                             | (時)<br>(時)<br>(時)<br>(時)<br>(時)        | 30<br>00<br>00<br>00             | <ul> <li>(分)</li> <li>(分)</li> <li>(分)</li> <li>(分)</li> <li>(分)</li> <li>(分)</li> <li>(分)</li> </ul>                                        |
| <u> 新作</u> <ul> <li>開設</li> <li>開設</li> <li>開設</li> <li>開設</li> <li>開設</li> <li>開設</li> <li>開設</li> <li>開設</li> <li>開設</li> <li>開設</li> <li>開設</li> <li>開設</li> <li>開設</li> <li>開設</li> <li>開設</li> <li>開設</li> <li>開設</li> <li>開設</li> <li>開設</li> <li>開設</li> </ul>                                                                                                    | 日<br>② 每天<br>□ 星期→<br>□ 星期二<br>□ 星期三<br>□ 星期三<br>□ 星期三<br>□ 星期五                                                                                 | 23 v     (時)       00 v     (時)       00 v     (時)       00 v     (時)       00 v     (時)       00 v     (時)       00 v     (時)                                                                             | 30 * (分)       30 * (分)       00 * (分)       00 * (分)       00 * (分)       00 * (分)       00 * (分)       00 * (分)                                                                                                   | 下列時段<br>~ 2<br>~ 0<br>~ 0<br>~ 0<br>~ 0<br>~ 0                      | 13 ×<br>10 ×<br>10 ×<br>10 ×                  | (時)<br>(時)<br>(時)<br>(時)<br>(時)        | 30<br>00<br>00<br>00<br>00       | <ul> <li>(分)</li> <li>(分)</li> <li>(分)</li> <li>(分)</li> <li>(分)</li> <li>(分)</li> <li>(分)</li> <li>(分)</li> <li>(分)</li> </ul>              |
| <u> 動作</u> <ul> <li>開設</li> <li>開設</li> </ul> | 日       2 每天       星期一       星期二       星期三       星期二       星期二       星期二       星期二       星期二       星期二       星期二       星期二       里期二       二星期二 | 23 v     (時)       00 v     (時)       00 v     (時)       00 v     (時)       00 v     (時)       00 v     (時)       00 v     (時)       00 v     (時)       00 v     (時)       00 v     (時)       00 v     (時) | 不含           30 平 (分)           00 平 (分)           00 平 (分)           00 平 (分)           00 平 (分)           00 平 (分)           00 平 (分)           00 平 (分)           00 平 (分)           00 平 (分)           00 平 (分) | 下列時段<br>~ 2<br>~ 0<br>~ 0<br>~ 0<br>~ 0<br>~ 0<br>~ 0<br>~ 0<br>~ 0 | 3 ×<br>0 ×<br>0 ×<br>0 ×<br>0 ×<br>0 ×<br>0 × | (時)<br>(時)<br>(時)<br>(時)<br>(時)<br>(時) | 30<br>00<br>00<br>00<br>00<br>00 | <ul> <li>(分)</li> <li>(分)</li> <li>(分)</li> <li>(分)</li> <li>(分)</li> <li>(分)</li> <li>(分)</li> <li>(分)</li> <li>(分)</li> <li>(分)</li> </ul> |

Version 2.0

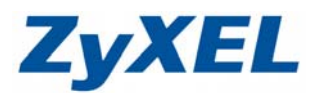

設定方式:

啟始/結束時間若為相同代表全天,如(00:00~00:00代表全天)

動作

開啟 - 除了下列所設時間以外皆開啟無線網路:所設時段即為關閉無線網路

關閉 - 除了下列所設時段以外皆關閉:所設時段即為開啟無線網路

日

勾選即表示套用右列設定的時間排程 (例:勾選星期一:表示星期一設定時段生效)

步驟七: 將以下列設定關閉無線時間做為設定範例

週一~週五 1:00AM~ 8:00 AM 為關閉,其餘時間開啟無線網路 週六~週日 3:00 AM~8:30 AM 為關閉,其餘時間開啟無線網路

- A. 勾選啟用無線 LAN
- B. 勾選星期一~星期五並選為開啟,時間1:00~8:00

C. 勾選星期六~星期日並選為開啟,時間 3:00~8:30

D. 按下套用即完成無線排程設定。

| 無線 LAN 排種說足                                                                                                    |                                                                        |                      |             |                          |                      |             |                          |                       |                      |             |                          |                      |             |                   |
|----------------------------------------------------------------------------------------------------|------------------------------------------------------------------------|----------------------|-------------|--------------------------|----------------------|-------------|--------------------------|-----------------------|----------------------|-------------|--------------------------|----------------------|-------------|-------------------|
| ☑ 啟用無線 LAN                                                                                                    |                                                                        |                      |             |                          |                      |             |                          |                       |                      |             |                          |                      |             |                   |
| 動作                                                                                                    | H                                                                      |                      |             |                          |                      |             | 不含1                      | 「列時」                  | 段                    |             |                          |                      |             |                   |
| ◎開啟 ⑨闘閉                                                                                                    | 🔲 每天                                                                   | 00                   | •           | <mark>(時)</mark>         | 00                   | •           | <mark>(</mark> 分)        | ~                     | 00                   | •           | <mark>(時)</mark>         | 00                   | •           | <mark>(分)</mark>  |
| ◉ 開啟 🤘 關閉                                                                                                    | ☑ 星期一                                                                  | 01                   | •           | <mark>(時)</mark>         | 00                   | •           | <mark>(分)</mark>         | ~                     | <mark>08</mark>      | •           | <mark>(時)</mark>         | 00                   | •           | <mark>(</mark> 分) |
| ◉開啟 ◎闘閉                                                                                                    | ☑ 星期二                                                                  | 01                   | •           | <mark>(</mark> 時)        | 00                   | •           | <mark>(分)</mark>         | ~                     | 08                   | •           | <mark>(時)</mark>         | 00                   | •           | <mark>(</mark> 分) |
| ◉ 開啟 🤘 關閉                                                                                                    | ☑ 星期三                                                                  | 01                   | •           | <mark>(</mark> 時)        | 00                   | •           | <mark>(分)</mark>         | ~                     | <mark>08</mark>      | •           | <mark>(時)</mark>         | 00                   | •           | <mark>(分)</mark>  |
| ◉ 開啟 🤘 關閉                                                                                                    | ☑ 星期四                                                                  | 01                   | •           | <mark>(</mark> 時)        | 00                   | •           | <mark>(分)</mark>         | ~                     | 08                   | •           | <mark>(時)</mark>         | 00                   | •           | <mark>(分)</mark>  |
| ◎ 開啟 🤘 關閉                                                                                                    | ☑ 星期五                                                                  | 01                   | •           | <mark>(</mark> 時)        | 00                   | •           | <mark>(分)</mark>         | ~                     | 08                   | •           | <mark>(時)</mark>         | 00                   | •           | <mark>(分)</mark>  |
| ◎ 開啟 🤘 關閉                                                                                                    | ☑ 星期六                                                                  | 03                   | •           | <mark>(</mark> 時)        | 00                   | •           | <mark>(分)</mark>         | ~                     | 08                   | •           | <mark>(時)</mark>         | 30                   | •           | <mark>(分)</mark>  |
| ◎ 開啟 🤘 關閉                                                                                                    | ☑ 星期日                                                                  | 03                   | •           | <mark>(時)</mark>         | 00                   | •           | <mark>(分)</mark>         | ~                     | 08                   | •           | <mark>(時)</mark>         | 30                   | •           | <mark>(</mark> 分) |
|                                                                                                    |                                                                        |                      |             |                          |                      |             |                          |                       |                      |             |                          |                      |             |                   |
| <ul> <li>開設</li> <li>開設</li> <li>開設</li> <li>開設</li> <li>開設</li> <li>開設</li> <li>開設</li> <li>開設</li> <li>開設</li> </ul> | <ul> <li>✓ 星期四</li> <li>✓ 星期五</li> <li>✓ 星期六</li> <li>✓ 星期日</li> </ul> | 01<br>01<br>03<br>03 | •<br>•<br>• | (時)<br>(時)<br>(時)<br>(時) | 00<br>00<br>00<br>00 | •<br>•<br>• | (分)<br>(分)<br>(分)<br>(分) | 2<br>2<br>2<br>2<br>2 | 08<br>08<br>08<br>08 | •<br>•<br>• | (時)<br>(時)<br>(時)<br>(時) | 00<br>00<br>30<br>30 | •<br>•<br>• | ()<br>()<br>()    |

Version 2.0

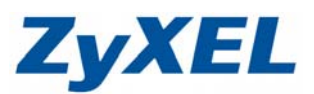

# 無線排程設定-適用型號:NBG419N/NBG4615

**步驟一**:開啟您的網頁**瀏覽器(Internet Explorer)**→請在網址輸入 "http://192.168.1.1"→按下 Enter 會出現步驟二的圖**①**畫面

| 🏉 http://192. | 168.     | 1.1/index.asp - Win  | dows Interr | 請輸入"192 | 2.168.1.1" |
|---------------|----------|----------------------|-------------|---------|------------|
| <b>€</b>      | <u>e</u> | http://192.168.1.1/i | ndex.asp    |         |            |

步驟二:請先選擇繁體中文並輸入預設登入密碼"1234",請直接按下"登入 (Login)"→進入圖2的畫面

| ZyXEL |                                                                                      |
|-------|--------------------------------------------------------------------------------------|
|       | NBG4615 敷迎使用路由器設定介面。請輸入密碼,並按一下「登入」。 密碼: ●●●●● 登入 低多 30 個文字或數字字元,中間請不要有空格) 語音: 繁體中文 ▼ |
| Z     | <b>12:06:46</b> <sup>2011-05-17</sup>                                                |
|       | (C) Copyright by ZyXEL Communications Corp.<br>goahead<br>WEBS = RV = R              |

Version 2.0

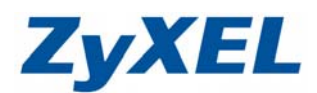

### 步驟三:請登入〔專家模式〕

| NBG4615                                     | ▲ 首頁 ● 章家模式               | €豊出        |
|---------------------------------------------|---------------------------|------------|
| <b>美国</b><br>動場機                            | 專家模式                      |            |
| NBG4615                                     |                           | <b>秋</b> 藤 |
| ● 差航引撃 ● 着電機<br>● 内容過減<br>● OFF ● OFF ● OFF | 重<br>頻宜管理<br>の OFF ON OFF | 無線安全<br>機制 |

步驟四:請點選〔維護〕→點選〔時間〕

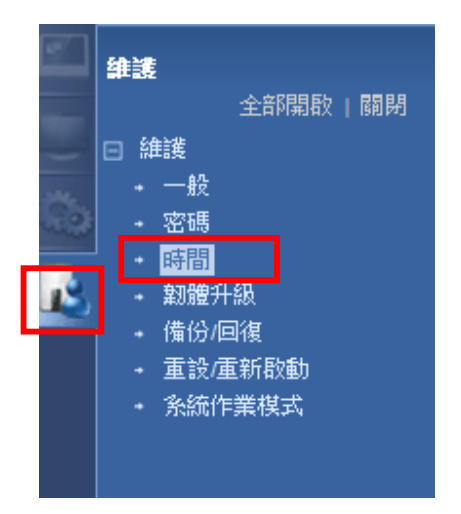

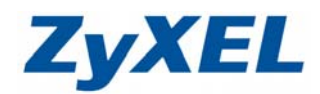

Version 2.0

## 步驟五:請點選〔時區〕→點選台灣時區(UTC +08:00)→點選套用。

| ■ 維護 > 時間 > 時間設定                      |                           |
|---------------------------------------|---------------------------|
| 時間設定                                  |                           |
| <u>调大价</u> 库用码 口期                     |                           |
| 現在的時間要日期<br>現在時間:                     | 10-0-20                   |
| 現在中期:                                 | 2014 05 17                |
|                                       | 2011-00-17                |
| 現在的時間與日期                              |                           |
| ◎手動                                   |                           |
| 新的時間 (hh:mm:ss):                      | 12 : 22 : 40              |
| 新的日期 (yyyy/mm/dd):                    | 2011 / 5 / 17             |
| ◎従時間伺服器取得                             |                           |
| ◎ 自動                                  |                           |
| ○使用者自行定義的時間伺服器位址:                     |                           |
| 時區設定                                  |                           |
| · · · · · · · · · · · · · · · · · · · | UTC+08:00 台灣、中國、香港、西澳、新加坡 |
| □日光節約時間                               |                           |
| 起始日期 (mm/dd)                          | / 於 點鐘                    |
| 結束日期                                  | / 於 點鐘                    |
|                                       |                           |
|                                       |                           |
|                                       | <b>憲</b> 用 <b>重</b> 設     |
|                                       |                           |
| □ 訊息: 正在進行設定更新。請稍候                    |                           |

步驟六:請點選〔設定〕→點選〔無線區域網路〕

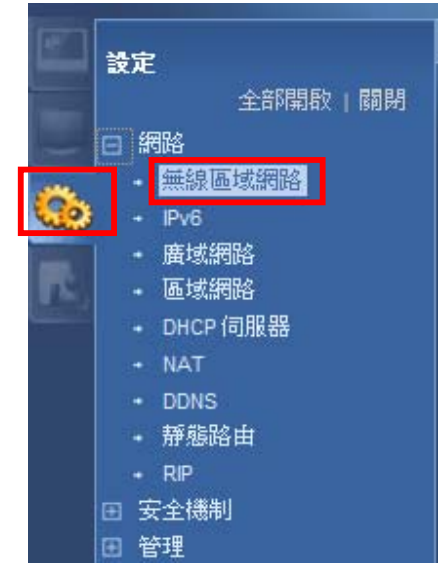

Version 2.0

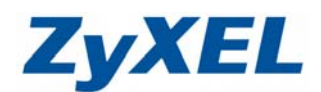

步驟七:請點選〔設定〕→點選〔無線區域網路〕

選的是開啟—只有所選時間會開啟,其餘時間則指皆關閉無線 選的是關閉--只有所選時間會關閉,其餘時間則指皆開啟無線

| E | 取用無線區域網路      |             |             |                    |             |
|---|---------------|-------------|-------------|--------------------|-------------|
|   | 排程            |             |             |                    |             |
|   | 無線區域網路狀態      | 日           |             | 含下列時段 (24小時格式)     |             |
| Ĩ | ◎ 開啟 ◎ 關閉     | ☑ 每天        | 00 🗨 (時)    | 00 🗸 (分) ~ 00 🗶 (降 | 存) 00 🗶 (分) |
|   | ◎ 開啟 횥 闘閉     | 🗐 週—        | 00 💌 (時)    | 00 🗸 (分) ~ 00 🗶 (時 | 寺) 00 💌 (分) |
|   | 🔘 開啟 🧿 關閉     | 🗐 週二        | 00 💌 (時)    | 00 🗸 (分) ~ 00 👻 (第 | 芽) 00 ▼ (分) |
|   | ◎ 開啟 횥 關閉     | 🔲 週三        | 00 💌 (時)    | 00 🗸 (分) ~ 00 🗶 (第 | 存) 00 💌 (分) |
|   | 🔍 開啟 🧕 關閉     | 🔲 週四        | 00 💌 (時)    | 00 🗸 (分) ~ 00 🗸 (第 | 存) 00 💌 (分) |
|   | ◎ 開啟 횥 關閉     | 🔲 週五        | 00 💌 (時)    | 00 🗸 (分) ~ 00 🗸 (第 | 存) 00 💌 (分) |
|   | ◎ 開啟 횥 關閉     | 🔲 週六        | 00 💌 (時)    | 00 🗸 (分) ~ 00 🗶 (第 | 存) 00 💌 (分) |
|   | 🔍 開敗 🥯 關閉     | 🕅 週日        | 00 💌 (時)    | 00 🗸 (分) ~ 00 🗶 (時 | 存) 00 💌 (分) |
|   | ]註:開始時間指定為 00 | :00,結束時間指定為 | 24:00,代表全天排 | 非程。                |             |

Version 2.0

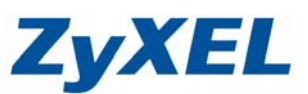

#### 設定範例如下:

週一~週五 1:00AM~ 8:00 AM 為關閉,其餘時間開啟無線 週六~週日 3:00 AM~8:30 AM 為關閉,其餘時間開啟無線

請依您的需求自行調整需要關閉或開啟的無線時間,並勾選"啟用無線區域網路", 依勾選您要套用的日期(週一~週末)選定欲設定時間,設定後按下套用,即完成 設定。

|                                          | 設定 >      | 網路 > 無線區  | 域網路 > 排利 |      |      |     |                                         |                                 |                                 |   |
|------------------------------------------|-----------|-----------|----------|------|------|-----|-----------------------------------------|---------------------------------|---------------------------------|---|
|                                          | 一般        | 安全機制      | MAC 過濾   | 進階   | QoS  | WPS | WPS 工作站                                 | 排程                              | WDS                             |   |
|                                          | 無線區域網路排程  |           |          |      |      |     |                                         |                                 |                                 | - |
|                                          | [         | ☑ 啟用無線區   |          |      |      |     |                                         |                                 |                                 |   |
| ľ                                        |           | 排程        |          |      |      |     |                                         |                                 |                                 |   |
|                                          |           | 無線區域      | Ħ        |      |      |     | 含下列時段 (24小時格式)                          |                                 |                                 |   |
|                                          |           | ◎ 開啟 ◎ 關閉 |          | □ 每天 |      |     |                                         | )0 💌 (時)                        | 寺) 00 ▾ (分) ~ 00 ▾ (時) 00 ▾ (分) | Ξ |
|                                          | ◎ 開啟 ⑨ 關閉 |           | ☑ 週一     |      |      | l   | )1 🔻 (時)                                | 寺) 00 ▼ (分) ~ 08 ▼ (時) 30 ▼ (分) |                                 |   |
|                                          | ◎ 開啟 ◎ 關閉 |           | ☑ 週二     |      |      | (   | )1 💌 (時)                                | 寺) 00 ▾ (分) ~ 08 ▾ (時) 30 ▾ (分) |                                 |   |
|                                          |           | ◎ 開創      | 2 🔍 開閉   |      | ☑ 週3 | Ξ   |                                         | ) <mark>1 ▼</mark> (時)          | 寺) 00 ▼ (分) ~ 08 ▼ (時) 00 ▼ (分) |   |
|                                          |           | ◎ 開啟 ◎ 關閉 |          | ☑ 週四 |      |     |                                         | )1 👤 (時)                        | 寿) 00 ▼ (分) ~ 08 ▼ (時) 00 ▼ (分) |   |
|                                          |           | ◎ 開啟      | 2 🔍 關閉   |      | ☑ 週3 | 5   |                                         | )1 🔻 (時)                        | 寺) 00 ▼ (分) ~ 08 ▼ (時) 00 ▼ (分) |   |
|                                          |           | ◎ 開段 ◎ 關閉 |          | ☑ 週六 |      |     |                                         | )3 🔻 (時)                        | 寺) 00 ▼ (分) ~ 08 ▼ (時) 30 ▼ (分) |   |
|                                          |           | ◎ 開啟      | 2 🔍 關閉   |      | ☑週   | E   | 1                                       | )3 🔻 (時)                        | 寺) 00 ▼ (分) ~ 08 ▼ (時) 30 ▼ (分) | _ |
|                                          |           |           |          |      |      |     |                                         |                                 |                                 | Ì |
| ▋ 註: 開始時間指定為 00:00,結束時間指定為 24:00,代表全天排程。 |           |           |          |      |      |     |                                         |                                 |                                 |   |
|                                          |           |           |          |      |      |     |                                         |                                 |                                 |   |
|                                          |           |           |          |      |      |     |                                         | - 200                           |                                 |   |
|                                          |           |           |          |      |      |     | (11) (11) (11) (11) (11) (11) (11) (11) | 7.月                             |                                 | - |